# Laboratorium - Używanie programu Wireshark do obserwacji mechanizmu uzgodnienia trójetapowego TCP

Topologia

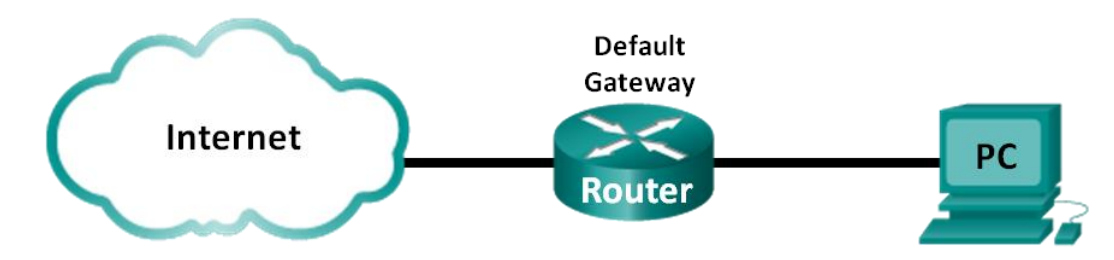

#### Cele

#### Część 1: Przygotowanie Wireshark do przechwytywania pakietów

• Wybór odpowiedniego interfejsu karty sieciowej do przechwytywania pakietów.

#### Część 2: Przechwytywanie, lokalizowanie i badanie pakietów

- Przechwytywanie sesji internetowej dla adresu www.google.com.
- Znajdowanie odpowiednich pakietów dla sesji internetowej.
- Sprawdzanie informacji zawartych w pakietach: adresy IP, numery portów TCP oraz flagi TCP.

#### Scenariusz

W tym laboratorium używany jest program Wireshark w celu przechwytywania i sprawdzania pakietów generowanych pomiędzy przeglądarką PC używającą protokołu HyperText Transfer Protocol (HTTP) i serwerem www, takim jak www.google.com. Jeżeli aplikacja, taka jak HTTP lub File Transfer Protocol (FTP) zostanie uruchomiona, to protokół TCP użyje mechanizmu uzgodnienia trójetapowego w celu ustanowienia wiarygodnej sesji TCP pomiędzy dwoma hostami. Na przykład, gdy komputer korzysta z przeglądarki internetowej, aby przeglądać Internet, uzgadnianie trójetapowe jest inicjowane i sesja jest ustalona pomiędzy hostem PC i serwerem WWW. Komputer PC może obsługiwać wiele równoczesnych aktywnych sesji TCP do różnych stron internetowych.

**Uwaga:** To ćwiczenie nie może być przeprowadzone przy użyciu środowiska Netlab. To ćwiczenie zakłada, że masz dostęp do Internetu.

#### Wymagane wyposażenie

1 PC (Windows 7, Vista, lub XP z dostępem do wiersza poleceń, dostępem do Internetu i zainstalowanym programem Wireshark)

## Część 1. Przygotowanie Wireshark do przechwytywania pakietów

W części 1 należy uruchomić program Wireshark i wybrać odpowiedni interfejs, aby rozpocząć przechwytywanie pakietów.

#### Krok 1. Pobieranie adresów interfejsu PC.

W tym laboratorium, musisz znać adres IP twojego komputera oraz adres fizyczny karty sieciowej(NIC), nazywany adresem MAC.

a. W oknie poleceń wpisz ipconfig /all i naciśnij Enter.

| Physical Address.   |      |     |    |   |   | = | C8-0A-A9-FA-DE-0D                      |
|---------------------|------|-----|----|---|---|---|----------------------------------------|
| DHCP Enabled        |      |     |    |   |   | : | Yes                                    |
| Autoconfiguration 1 | Enab | ble | :d |   |   | - | Yes                                    |
| IPv4 Address        |      |     |    |   |   | = | 192.168.1.130(Preferred)               |
| Subnet Mask         |      |     |    |   |   | = | 255.255.255.0                          |
| Lease Obtained      |      |     |    |   |   | = | Saturday, December 01, 2012 1:43:35 PM |
| Lease Expires       |      |     |    |   |   | = | Sunday, December 02, 2012 1:43:35 PM   |
| Default Gateway     |      |     |    |   |   | = | 192.168.1.1                            |
| DHCP Server         |      |     | -  | - | - | = | 192.168.1.1                            |
| DNS Servers         |      |     |    |   |   | = | 192.168.1.1                            |
| NetBIOS over Tcpip. |      |     |    |   |   | : | Enabled                                |
|                     |      |     |    |   |   |   |                                        |

b. Zapisz adres IP i adres MAC dla wybranej karty Ethernet, ponieważ te adresy źródłowy będą używane do przechwytywania pakietów.

| Adres hosta PC:      | <br> |
|----------------------|------|
| Adres MAC dla hosta: |      |

#### Krok 2. Uruchom program Wireshark i wybierz odpowiedni interfejs.

- a. Kliknij przycisk Windows Start i rozwiń menu za pomocą podwójnego kliknięcia Wireshark.
- b. Po uruchomieniu Wireshark kliknij Interface List.

| The Wireshark Network Analyzer [Wireshark 1.8.3 (SVN Rev 45256 from /trunk-1.8)]<br>Elle Edit Virew Go Capture Analyze Statistics Telephony Iools Internals                                                                                                    | Help<br>Dia a a minar og ør wing                                                                                                    |                                                                                                    |
|----------------------------------------------------------------------------------------------------|----------------------------------------------------------------------------------------------------|----------------------------------------------------------------------------------------------------|
| Filter:                                                                                                    | sion Clear Apply Save                                                                                                    |                                                                                                    |
| WIRESHARK The World's Most Popular Netwo<br>Version 1.8.3 (SVN Rev 45256 from /trunk-                                                                                                    | rk Protocol Analyzer<br>L®                                                                                                    |                                                                                                    |
| Capture                                                                                                    | Files                                                                                                    | Online                                                                                                    |
| Interface List         Use is of the capture interfaces         Image: Start         Choose one or more interfaces to capture from, then Start         Sur: Ubwice: NUPF_(IDECG325-FF46-4822-BC18-9636F4946680)         Image: Image: Ima | <ul> <li>Per a previously captured fite</li> <li>Cpen Recent:</li> <li>Parallel Captures</li> <li>Arch assortment of example capture files on the wild</li> </ul> | Website           Via the property website           Via the property website           Via the property website           Via the property website           Via the property website           Via the Wreehark as securely as possible |
| Ready to load or capture                                                                                                    | No Packets                                                                                                    | Profile: Default                                                                                                    |

c. W oknie **Wireshark: Capture Interfaces** kliknij opcję (zaznacz ją) odpowiadającą Twojemu interfejsowi podłączonego do sieci LAN.

| Wireshark: Capture Interfaces |                                             |              |         |                 |                 |  |  |  |  |  |
|-------------------------------|---------------------------------------------|--------------|---------|-----------------|-----------------|--|--|--|--|--|
|                               | Description                                 | IP           | Packets | Packets/s       |                 |  |  |  |  |  |
|                               | Intel(R) PRO/1000 MT Network Connection     |              | 19      | 0               | <u>D</u> etails |  |  |  |  |  |
|                               | Intel(R) 82577LM Gigabit Network Connection | 192.168.1.11 | 47      | 0               | Details         |  |  |  |  |  |
| <u>H</u> elp                  |                                             | Start        | Stop    | <u>O</u> ptions | <u>C</u> lose   |  |  |  |  |  |

**Uwaga**: W przypadku wielu interfejsów gdy nie masz pewności, który interfejs sprawdzić, to kliknij przycisk **Details**. Kliknij zakładkę **802.3 (Ethernet)** i sprawdź czy adres MAC zgadza się z adresem zapisanym w kroku 1b. Zamknij okno Interface Details.

### Część 2. Przechwytywanie, lokalizowanie i badanie pakietów

#### Krok 1. Kliknij przycisk Start aby rozpocząć przechwytywanie.

a. Wybierz www.google.com Zminimalizuj okno przeglądarki i wróć do Wireshark. Zatrzymaj proces przechwytywania. Powinieneś zobaczyć przechwycony ruch podobny do tego poniżej w kroku b.

Uwaga: Twój instruktor może podać Ci inną stronę. Jeżeli tak, to wpisz nazwę lub adres strony tutaj:

| <u>File</u> Edit <u>V</u> iew <u>G</u> | o <u>C</u> apture <u>A</u> nalyze <u>S</u> ta | itistics Telephon <u>y T</u> ool | s <u>I</u> nternals <u>H</u> elp |                                                     |
|----------------------------------------|-----------------------------------------------|----------------------------------|----------------------------------|-----------------------------------------------------|
|                                        | (   E 🔲 🗙 😂 占                                 | )   🔍 🗢 🛸 🍛 7                    |                                  | 0,0,0,11   🖼 🗹 畅 %   💢                              |
| Filter:                                |                                               |                                  | <ul> <li>Expression</li> </ul>   | Clear Apply Save                                    |
| Time                                   | Source                                        | Destination                      | Protocol Length                  | Info                                                |
| 1 0.00000000                           | 192.168.1.130                                 | 157.55.130.157                   | тср 54                           | 49166 > 40013 [ACK] Seq=1 Ack=1 Win=255 Len=0       |
| 2 0.033696000                          | 157.55.130.157                                | 192.168.1.130                    | тср 144                          | 40013 > 49166 [PSH, ACK] Seq=1 Ack=1 Win=83 Len=9   |
| 3 0.034064000                          | 192.168.1.130                                 | 157.55.130.157                   | TCP 58                           | 3 49166 > 40013 [PSH, ACK] Seq=1 Ack=91 Win=255 Len |
| 4 0.069409000                          | 157.55.130.157                                | 192.168.1.130                    | TCP 60                           | )40013 > 49166 [ACK] Seq=91 Ack=5 Win=83 Len=0      |
| 5 0.069469000                          | 192.168.1.130                                 | 157.55.130.157                   | TCP 66                           | 549166 > 40013 [PSH, ACK] Seq=5 Ack=91 Win=255 Len  |
| 6 0.120203000                          | 157.55.130.157                                | 192.168.1.130                    | TCP 60                           | ) 40013 > 49166 [АСК] Seq=91 Ack=17 Win=83 Len=0    |
| 7 0.120559000                          | 157.55.130.157                                | 192.168.1.130                    | TCP 60                           | )40013 > 49166 [P5H, ACK] Seq=91 Ack=17 Win=83 Len  |
| 8 0.327738000                          | 192.168.1.130                                 | 157.55.130.157                   | тср 54                           | 49166 > 40013 [ACK] Seq=17 Ack=95 Win=255 Len=0     |
| 9 0.360199000                          | 157.55.130.157                                | 192.168.1.130                    | тср 326                          | 540013 > 49166 [P5H, ACK] 5eq=95 Ack=17 Win=83 Len  |
| 10 0.561615000                         | 192.168.1.130                                 | 157.55.130.157                   | тср 54                           | 49166 > 40013 [ACK] Seq=17 Ack=367 Win=254 Len=0    |
| 11 1.140459000                         | 192.168.1.130                                 | 192.168.1.1                      | DNS 74                           | Standard query Oxded2 A www.google.com              |
| 12 1.155247000                         | 192.168.1.1                                   | 192.168.1.130                    | DNS 154                          | Standard query response 0xded2 A 74.125.225.209     |
| 13 1.232568000                         | 192.168.1.130                                 | 172.17.0.254                     | SNMP 119                         | get-request 1.3.6.1.2.1.25.3.2.1.5.1 1.3.6.1.2.1.   |
| 14 1.576595000                         | 192.168.1.130                                 | 74.125.225.209                   | TCP 66                           | 5 49522 > http [SYN] Seq=0 Win=8192 Len=0 MSS=1460  |
| 15 1.576754000                         | 192.168.1.130                                 | 74.125.225.209                   | TCP 66                           | 549523 > http [SYN] Seq=0 Win=8192 Len=0 MSS=1460   |
| 16 1.611218000                         | 74.125.225.209                                | 192.168.1.130                    | тср 66                           | 5 http > 49523 [SYN, ACK] Seq=0 Ack=1 Win=14300 Len |
| 17 1.611293000                         | 192.168.1.130                                 | 74.125.225.209                   | тср 54                           | 49523 > http [ACK] Seq=1 Ack=1 Win=65780 Len=0      |
| 18 1.611553000                         | 74.125.225.209                                | 192.168.1.130                    | TCP 66                           | 6 http > 49522 [SYN, ACK] Seq=0 Ack=1 Win=14300 Len |
| •                                      |                                               | III                              |                                  | •                                                   |
| ⊕ Frame 4: 60 k                        | oytes on wire (480                            | bits), 60 bytes c                | aptured (480 k                   | oits) on interface 0                                |
| ∃ Ethernet II.                         | Src: Cisco-Li_f6:8                            | 34:6e (58:6d:8f:f6               | :84:6e), Dst:                    | QuantaCo_fa:de:Od (c8:0a:a9:fa:de:Od)               |
| Internet Prot                          | tocol Version 4, Sr                           | c: 157.55.130.157                | (157.55.130.1                    | L57), Dst: 192.168.1.130 (192.168.1.130)            |
| Transmission                           | Control Protocol,                             | Src Port: 40013 (4               | 40013), Dst Po                   | ort: 49166 (49166), Seq: 91, Ack: 5, Len: 0         |
|                                        |                                               |                                  |                                  |                                                     |
|                                        |                                               |                                  |                                  |                                                     |
|                                        |                                               |                                  |                                  |                                                     |
|                                        |                                               |                                  |                                  |                                                     |

b. Mając aktywne okno Capture, znajdź kolumny: Source, Destination, Protocol.

#### Krok 2. Znajdź odpowiednie pakiety dla sesji internetowej.

Jeżeli komputer został dopiero dołączony do sieci i nie było żadnej jego aktywności dotyczącej dostępu do Internetu, to możesz zobaczyć cały proces przechwytywanych komunikatów: Address Resolution Protocol (ARP),Domain Name System (DNS) i uzgadnianie 3-etapowe TCP. Ekran przechwytywania w kroku 1 w części 2 pokazuje wszystkie pakiety wymagane, aby komputer musiał pobrać stronę www.google.com. W tym przypadku komputer PC ma już wpis w tabeli ARP dla bramy domyślnej; w związku z tym, komputer żąda odwzorowania adresu DNS www.google.com.

## Laboratorium - Używanie programu Wireshark do obserwacji mechanizmu uzgodnienia trójetapowego TCP

a. Ramka 11 przedstawia zapytanie DNS z komputera do serwera DNS, próbując odwzorować nazwę domeny www.google.com na adres IP serwera www. Komputer musi mieć adres IP, zanim wyśle pierwszy pakiet do serwera www.

Jaki jest adres IP serwera DNS?

- b. Ramka 12 to odpowiedź z serwera DNS (zawiera adres IP strony www.google.com).
- c. Znajdź odpowiedni pakiet w początkowej fazie procesu uzgadniania trójetapowego. W tym przykładzie ramka 15 jest początkiem procesu uzgadniania trójetapowego TCP.

Jaki jest adres serwera Google?\_

d. Jeżeli masz dużo pakietów, które nie są powiązane z sesją TCP to może być konieczne aby użyć opcji filtrowania. W programie Wireshark wpisz **tcp** w obszarze filtru i naciśnij Enter.

| Eile | <u>E</u> dit | <u>V</u> iew | <u> </u> | <u>Capture</u> | <u>A</u> nalyze | Statistics | : Telephon | <u>y T</u> ools | Internals | <u>H</u> elp |         |         |        |         |         |           |             |
|------|--------------|--------------|----------|----------------|-----------------|------------|------------|-----------------|-----------|--------------|---------|---------|--------|---------|---------|-----------|-------------|
|      | Ц.           |              |          |                | X 🔁             | 8 0        | ζ 🗢 🔿      | 4) 🖗            | 1         | <b>₽</b>   ⊕ | ⊖ 10    | T   è   | ¥ 🗹    | 8 %     | Ø       |           |             |
| Fi   | er: tc       | p            |          |                |                 |            |            |                 | Express   | ion Clea     | r Apply | Save    |        |         |         |           |             |
| No.  |              |              |          | Source         |                 | Destinat   | ion        | Protoco         | ol Length | Info         |         |         |        |         |         |           |             |
|      | 1 0.         | 00000        | 0000     | 192.16         | 8.1.130         | 157.5      | 5.130.15   | 7 ТСР           | 5         | 49166        | > 40013 | [ACK]   | Seq=   | 1 Ack=1 | . Win=2 | 55 Len=   | 0           |
|      | 2 0.         | 03369        | 6000     | 157.55         | .130.15         | 7 192.1    | 68.1.130   | TCP             | 14        | 4 40013      | > 49166 | 5 [PSH, | ACK]   | Seq=1   | Ack=1   | Win=83    | Len=90      |
|      | 30.          | 03406        | 64000    | 192.16         | 8.1.130         | 157.5      | 5.130.15   | 7 ТСР           | 5         | 8 49166      | > 40013 | B [PSH, | ACK]   | Seq=1   | Ack=91  | . Win=25  | 5 Len=4     |
|      | 4 0.         | 06940        | 9000     | 157.55         | .130.15         | 7 192.1    | 68.1.130   | TCP             | 6         | 0 40013      | > 49166 | 5 [ACK] | Seq=   | 91 Ack= | ∶5 Win= | 83 Len=   | 0           |
|      | 50.          | 06946        | 9000     | 192.16         | 8.1.130         | 157.5      | 5.130.15   | 7 ТСР           | 6         | 5 49166      | > 40013 | B [PSH, | ACK]   | Seq=5   | Ack=91  | . Win=25  | 5 Len=12    |
|      | 60.          | 12020        | 3000     | 157.55         | .130.15         | 7 192.1    | 68.1.130   | TCP             | 6         | 0 40013      | > 49166 | 5 [ACK] | Seq=   | 91 Ack= | ∶17 Win | =83 Len   | =0          |
|      | 7 0.         | 12055        | 9000     | 157.55         | .130.15         | 7 192.1    | 68.1.130   | TCP             | 6         | 0 40013      | > 49166 | 5 [PSH, | ACK]   | Seq=91  | . Ack=1 | 7 Win=8   | 3 Len=4     |
|      | 80.          | 32773        | 8000     | 192.16         | 8.1.130         | 157.5      | 5.130.15   | 7 ТСР           | 54        | 49166        | > 40013 | ] [ACK] | Seq=   | 17 Ack= | ⊧95 Win | 1=255 Lei | n=0         |
|      | 90.          | 36019        | 9000     | 157.55         | .130.15         | 7 192.1    | 68.1.130   | TCP             | 32        | 5 40013      | > 49166 | 5 [PSH, | ACK]   | Seq=95  | i Ack=1 | 7 Win=8   | 3 Len=272   |
|      | 10 0.        | 56161        | 5000     | 192.16         | 8.1.130         | 157.5      | 5.130.15   | 7 ТСР           | 54        | 4 49166      | > 40013 | 3 [ACK] | Seq=   | 17 Ack= | =367 Wi | n=254 L   | en=0        |
|      | 14 1.        | 57659        | 5000     | 192.16         | 8.1.130         | 74.12      | 5.225.20   | 9 ТСР           | 6         | 5 49522      | > http  | [SYN]   | Seq=0  | Win=81  | .92 Len | =0 MSS=   | 1460 W5=4 S |
|      | 151.         | 57675        | 4000     | 192.16         | 8.1.130         | 74.12      | 5.225.20   | 9 ТСР           | 6         | 5 49523      | > http  | [SYN]   | Seq=0  | Win=81  | .92 Len | =0 MSS=   | 1460 WS=4 S |
| 1    | 161.         | 61121        | 8000     | 74.125         | .225.20         | 9 192.1    | 68.1.130   | TCP             | 6         | 5 http >     | 49523   | [SYN,   | ACK] : | 5eq=0 A | ∖ck=1 W | in=1430   | 0 Len=0 MSS |
|      | 171.         | 61129        | 3000     | 192.16         | 8.1.130         | 74.12      | 5.225.20   | 9 ТСР           | 5         | 49523        | > http  | [ACK]   | Seq=1  | Ack=1   | Win=65  | 780 Len   | =0          |
|      | 181.         | 61155        | 3000     | 74.125         | .225.20         | 9 192.1    | 68.1.130   | TCP             | 6         | 5 http >     | 49522   | [SYN,   | ACK]   | 5eq=0 A | ∖ck=1 W | in=1430   | 0 Len=0 MSS |
|      | 191.         | 61161        | 4000     | 192.16         | 8.1.130         | 74.12      | 5.225.20   | 9 ТСР           | 5         | 49522        | > http  | [ACK]   | Seq=1  | Ack=1   | Win=65  | 780 Len   | =0          |
|      | 201.         | 61364        | 6000     | 192.16         | 8.1.130         | 74.12      | 5.225.20   | 9 HTTP          | 61        | GET /        | НТТР/1. | 1       |        |         |         |           |             |
|      | 21 1.        | 65166        | 2000     | 74.125         | .225.20         | 9 192.1    | 68.1.130   | TCP             | 6         | ) http >     | 49523   | [ACK]   | Seq=1  | Ack=56  | 6 Win=  | 15488 L   | en=0        |
| ۰.   |              |              |          |                |                 |            |            |                 | III       |              |         |         |        |         |         |           |             |
| +    | Frame        | 4: 6         | i0 by    | tes on         | wire (4         | 80 bits    | s), 60 by  | tes cap         | otured (4 | 80 bits)     | on in   | terfac  | e 0    |         |         |           |             |
| + [  | Ether        | net I        | II, S    | rc: Cis        | co-Li_f         | 6:84:66    | e (58:6d:  | 8f:f6:8         | 84:6e), D | st: Quar     | taCo_fa | a:de:0  | d (c8: | 0a:a9:1 | Fa:de:0 | )d)       |             |
| + :  | Inter        | net F        | roto     | col Ver        | sion 4,         | Src: 1     | 157.55.13  | 0.157 (         | (157.55.1 | 30.157),     | Dst: 1  | 192.16  | 8.1.13 | 0 (192. | .168.1. | 130)      |             |
| +    | Frans        | missi        | ion c    | ontrol         | Protoco         | l, src     | Port: 40   | 013 (40         | 0013), Ds | t Port:      | 49166   | (49166) | ), Seq | : 91, / | Ack: 5, | Len: 0    |             |

# Krok 3. Sprawdź informacje zawarte w pakietach: adresy IP, numery portów TCP oraz flagi TCP.

- a. W tym przykładzie ramka 15 jest początkiem procesu uzgadniania trójetapowego pomiędzy komputerem PC i serwerem Google. W panelu listy pakietów (górna część okna głównego), zaznacz ramkę. Po zaznaczeniu linii pokażą się dodatkowe zdekodowane informacje o zawartości pakietu w dwóch dolnych panelach. Sprawdź informacje dotyczące TCP w okienku szczegółów pakietu (środkowa część okna głównego).
- b. W panelu dotyczącym szczegółów pakietu kliknij ikonę + znajdującą się po lewej stronie pozycji Transmission Control Protocol aby rozwinąć informacje o TCP.
- c. Kliknij ikonę + znajdującą się po lewej stronie słowa Flags. Przeczytaj numery portów źródłowych i docelowych oraz flagi, które są ustawione.

**Uwaga**: Możesz dostosować rozmiary oraz położenie okien programu Wireshark tak aby wyświetlać potrzebne informacje.

| le Edit View Go        | Canture Analyze Statistics              | Telephony Tools Inter           | nals Heln          |                              |                        |                        |                            |                                |                                     |                |     |
|------------------------|-----------------------------------------|---------------------------------|--------------------|------------------------------|------------------------|------------------------|----------------------------|--------------------------------|-------------------------------------|----------------|-----|
| it ind ind ind ind     |                                         |                                 |                    |                              |                        | × 188                  |                            |                                |                                     |                |     |
|                        |                                         |                                 | Evoression Cle     | ar Apply Save                |                        | v                      |                            |                                |                                     |                |     |
| Time                   | Source                                  | Dectination                     | Protocol Le        | nath Info                    |                        |                        |                            |                                |                                     |                |     |
| 10 0.5616150           | 000 192.168.1.130                       | 157.55.130.157                  | TCP                | 54 49166 > 4                 | 0013 [AC               | (] Seq=17 A            | ck=367 Win=                | 254 Len=0                      |                                     |                |     |
| 14 1.5/65950           | 000 192.168.1.130<br>000 192.168.1.130  | 74.125.225.209                  | TCP                | 66 49522 > h<br>66 49523 > h | ttp [SYN]<br>ttp [SYN] | Seq=0 Win<br>Seq=0 Win | =8192 Len=0<br>=8192 Len=0 | MSS=1460 WS=4<br>MSS=1460 WS=4 | SACK_PERM<br>SACK_PERM<br>SACK_PERM | 1=1            |     |
| 16 1.6112180           | 000 74.125.225.209                      | 192.168.1.130                   | TCP                | 66 http > 49                 | 523 [SYN               | ACK] Seq=              | 0 Ack=1 Win                | =14300 Len=0 M                 | 455=1430 SA                         | ACK_PERM=1 WS= | •64 |
| 18 1.6112930           | 000 192.168.1.130<br>000 74.125.225.209 | 74.125.225.209<br>192.168.1.130 | TCP                | 54 49523 > r<br>66 http > 49 | 522 [SYN               | ACK] Seq=1             | =1 W1N=65/8<br>0 Ack=1 Win | 0 Len=0<br>≔14300 Len=0 M      | 455=1430 SA                         | ACK_PERM=1 WS= | =64 |
|                        |                                         |                                 |                    |                              |                        | · · · · ·              |                            |                                |                                     |                | Þ   |
| Fransmission Co        | ontrol Protocol. Src F                  | Port: 49523 (49523)             | . Dst Port:        | http (80), 50                | a: 0, Le               | n: 0                   | ,                          |                                |                                     |                |     |
| Source port:           | 49523 (49523)                           |                                 | ,                  |                              |                        |                        |                            |                                |                                     |                |     |
| Destination p          | port: http (80)<br>x: 2]                |                                 |                    |                              |                        |                        |                            |                                |                                     |                |     |
| Sequence numb          | ber: 0 (relative se                     | equence number)                 |                    |                              |                        |                        |                            |                                |                                     |                |     |
| Header length          | h: 32 bytes<br>(SYN)                    |                                 |                    |                              |                        |                        |                            |                                |                                     |                |     |
| 000                    | = Reserved: Not s                       | et                              |                    |                              |                        |                        |                            |                                |                                     |                |     |
| 0                      | = Nonce: Not set                        | low Roducod (CWR):              | Not set            |                              |                        |                        |                            |                                |                                     |                |     |
|                        | = ECN-Echo: Not s                       | iet                             | NOU SEL            |                              |                        |                        |                            |                                |                                     |                |     |
| 0                      | = Urgent: Not set                       |                                 |                    |                              |                        |                        |                            |                                |                                     |                |     |
| 0 .                    | = Acknowledgment:                       | Not set                         |                    |                              |                        |                        |                            |                                |                                     |                |     |
|                        | .O = Reset: Not set                     |                                 |                    |                              |                        |                        |                            |                                |                                     |                |     |
| • • • • • • • • • • •  | 1. = Syn: Set                           |                                 |                    |                              |                        |                        |                            |                                |                                     |                |     |
| Window cize )          | 0 = Fin: Not set                        |                                 |                    |                              |                        |                        |                            |                                |                                     |                |     |
| [Calculated w          | window size: 8192]                      |                                 |                    |                              |                        |                        |                            |                                |                                     |                |     |
| Checksum: 0xe          | ee9f [validation disal                  | led]                            |                    |                              |                        |                        |                            |                                |                                     |                |     |
| 0 58 6d 8f f6          | 84 6e c8 0a a9 fa d                     | e 0d 08 00 45 00                | Xmn                | E.                           |                        |                        |                            |                                |                                     |                |     |
| LO 00 34 20 37         | 40 00 80 06 00 00 c                     | 0 a8 01 82 4a 7d                | .4 7@              |                              |                        |                        |                            |                                |                                     |                |     |
| 0 20 00 ee 9f          | 00 00 02 04 05 b4 0                     | 1 03 03 02 01 01                | ····               |                              |                        |                        |                            |                                |                                     |                |     |
| 0 <u>04 02</u>         | i hu hua                                | a aluata 170 Diaglaca di 170 b  | •••                | 0.00.046                     |                        |                        | Des Clas De Ca             |                                |                                     |                |     |
| ≥    Frame (frame), 66 | b bytes    F                            | ackets: 178 Displayed: 170 N    | narked: U Load tin | ne: 0:00.046                 |                        |                        | Profile: Defa              | uit                            |                                     |                |     |
|                        |                                         |                                 |                    |                              |                        |                        |                            |                                |                                     |                |     |
| aki iest ni            | umer portu źr                           | ódłowego T                      | CP?                |                              |                        |                        |                            |                                |                                     |                |     |
| and joot in            |                                         | cale nogo i                     | ···-               |                              |                        |                        |                            |                                |                                     |                |     |
| ak można               | a eklaevfikow                           | ać nort źród                    | $l_{0}$            | lakiego                      | typui                  | act nor                | t źródk                    |                                |                                     |                |     |
|                        | a shiasyiikuwa                          | ας μοιτ Ζίθα                    | 10 vv y f (        | Janiegu                      | ւյքսյ                  | esi pui                | 1 21 0010                  | Uvvy)                          |                                     |                |     |

Jaki jest numer portu docelowego TCP? \_\_\_\_\_

Jak można sklasyfikować port docelowy? (Jakiego typu jest port docelowy) \_\_\_\_\_\_

Która flaga (lub flagi) są ustawione (1)? \_\_\_\_\_

Jaka jest wartość numeru sekwencyjnego? \_\_\_\_\_

d. Aby wybrać następną ramkę w procesie uzgadniania trójetapowego, w menu programu Wireshark wybierz Go a potem wybierz Next Packet In Conversation. W tym przykładzie jest to ramka 16. To jest odpowiedź serwera Google dla rozpoczęcia sesji.

| <u>Eile Edit View Go Capture Analyze Statistics Telephony</u> Iools Internals <u>H</u> elp                                                                                                    |   |
|----------------------------------------------------------------------------------------------------|---|
| $\blacksquare \blacksquare \blacksquare \blacksquare \blacksquare \blacksquare \square X \textcircled + \Rightarrow \Rightarrow 7 \ ! \square \blacksquare \square Q Q Q \square I \blacksquare \blacksquare \blacksquare X \square = = = = = = = = = = = = = = = = = =$                                                                                                    |   |
| Filter: tcp Expression Clear Apply Save                                                                                                    |   |
| vo. Time Source Destination Protocol Length Info                                                                                                    |   |
| 10 0.301013000 192.108.1.130 137.33.130.137 (LP 34 49106 > 40115 [ACK] Seq=1/ACK=307 WH=234 Left=0<br>14 1 576585000 192 168 1 130 74 125 252 209 TCP 66 4952 > bttp [Style] Seq=0 win=8192 [Acm_BMS_4160 wS=4 SarK PERM=1                                                                                                    |   |
| 15 1.576754000 192.168.1.130 74.125.225.209 TCP 66 49523 > http [Sty] Seq=0 win=8192 Len=0 W55=1460 W55=1460 W55=1400000000000000000000000000000000000 |   |
| 16 1.611218000 74.125.225.209 192.168.1.130 TCP 66 http > 49523 [SYN, ACK] Seq=0 Ack=1 win=14300 Len=0 MSS=1430 SACK_PERM=1 WS=64                                                                                                    |   |
| 17 1.611293000 192.168.1.130 74.125.225.209 TCP 54 49523 > http [ACK] Seq=1 ACk=1 win=65780 Len=0                                                                                                    |   |
| 18 1.611553000 74.125.225.209 192.168.1.130 TCP 66 http > 49522 [SYN, ACK] Seq=0 Ack=1 win=14300 Len=0 MSS=1430 SACK_PERM=1 WS=64                                                                                                    |   |
| < III                                                                                                    | ۴ |
| □ Transmission Control Protocol, Src Port: http (80), Dst Port: 49523 (49523), Seq: 0, Ack: 1, Len: 0                                                                                                    |   |
| Source port: http (80)                                                                                                    |   |
| Destination port: 49523 (49523)                                                                                                    |   |
| [Stream index: 2]                                                                                                    |   |
| sequence number: 0 (relative sequence number)                                                                                                    |   |
| Acknowledgment humber: 1 (relative ack humber)                                                                                                    |   |
| neader rengen 22 bytes                                                                                                    |   |
| 000 = Reserved: Not set                                                                                                    |   |
| 0 = Nonce: Not set                                                                                                    |   |
| 0 = Congestion Window Reduced (CWR): Not set                                                                                                    |   |
|                                                                                                    |   |
| 0 = Urgent: Not set                                                                                                    |   |
| 1 = Acknowledgment: Set                                                                                                    |   |
| 0 = Push: Not set                                                                                                    |   |
|                                                                                                    |   |
| b1. = Syn: Set                                                                                                    |   |
| Window size value: 14300                                                                                                    |   |
| [Calculated window size: 14300]                                                                                                    |   |
| 🗄 Checksum: Oxbae5 [validation disabled]                                                                                                    |   |
| 2000 c8 0a a9 fa de 0d 58 6d 8f f6 84 6e 08 00 45 20Xmp. F                                                                                                    |   |
| 0010 00 34 49 cc 00 00 33 06 4f 5f 4a 7d e1 d1 c0 a8 .4I3. 0_3}                                                                                                    |   |
| 0020 01 82 00 50 C1 73 82 65 5b 91 3b 89 92 21 80 12P.S L;!.                                                                                                    |   |
|                                                                                                    |   |
|                                                                                                    |   |

Jakie są wartości portów źródłowych i docelowych? \_\_\_\_\_

Które flagi są ustawione?

Jakie są względne numery sekwencyjne i potwierdzenia?

e. Na koniec zbadaj trzeci pakiet procesu uzgadniania trójetapowego tego przykładu. Kliknięcie ramki 17 w górnym oknie powoduje wyświetlenie następujących informacji:

| <u>File Edit View Go Capture Analyze Statistics Telephony Iools Internals Help</u>                                                                                                    |               |
|----------------------------------------------------------------------------------------------------|---------------|
| 루 북 북 북 북 특 등 등 % 운동이 속 수 수 주 두 ! [2] 등 이 수 수 전 한 ! 북 전 🗞 % ! [2]                                                                                                    |               |
| Filter Expression Clear Apply Save                                                                                                    |               |
| No. Time Source Destination Protocol Length Info                                                                                                    |               |
| 12 1.155247000 192.168.1.1 192.168.1.130 DNS 154 Standard query response 0xded2 A 74.125.225.209 A 74.125.225.210 A 74.1                                                                                                    | .25.225.212 A |
| 13 1.222568000 192.168.1.130 172.17.0.254 SNMP 119 get-request 1.3.6.1.2.1.25.3.2.1.5.1 1.3.6.1.2.1.25.3.5.1.1.1 1.3.6.1.2.                                                                                                    | 1.25.3.5.1.2. |
| 14 1. 576595000 192.168.1.130 74.125.225.209 TCP 66 49522 > http [SYN] Seq=0 win=8192 Len=0 MSS=1460 WS=4 SACK_PERM=1                                                                                                    |               |
| 151.576/54000 1921168.11.130 /4.125.225.209 TCP 66 49523 > http [SYN] Seg=0 Win=8192 Len=0 MSS=1460 WS=4 58.4K, PERMEI                                                                                                    | WE 64         |
| 10 1.011218000 (4.125.22).209 192.100.1.130 ICP 00 NTEP > 49523 [SYN, ACK ] SEQ=0 ACK=1 WIN=14300 LEN=0 MSS=1430 SACK_PERM=1                                                                                                    | . W5=04       |
| 18.1.011253000 74.125.100 14.125.125.00 10 14.125.125.00 10 14.125.125 10 14.125.125 10 14.125 10 14.125 1001 14.125 1001 14.125 1001 14.125 1001 14.125 1 | WS=64         |
|                                                                                                    |               |
| <pre>□ Transmission control Protocol, Src Port: 49523 (49523), Dst Port: http (80), Seq: 1, Ack: 1, Len: 0<br/>Source port: 49523 (49523)<br/>Destination port: http (80)<br/>[Stream index: 2]<br/>Sequence number: 1 (relative sequence number)<br/>Acknowledgment number: 1 (relative ack number)<br/>Header length: 20 bytes<br/>□ Flags: 0x010 (Ack)<br/>000 = Reserved: Not set<br/> = Reserved: Not set<br/> = Reserved: Not set<br/> = Congestion window Reduced (CwR): Not set<br/> 0 = ECN-Echo: Not set<br/> 0 = Urgent: Not set<br/> 0 = Push: Not set<br/> 0 = Push: Not set<br/></pre>                                                                                                    |               |
| 0000         58         6d         8f         f6         84         6e         c6         7.0                                                                                                    |               |

Zbadaj trzeciego czyli ostatni pakiet uzgadniania trójetapowego.

Która flaga (lub flagi) jest ustawiona?

Względne numery sekwencyjne oraz potwierdzenie są ustawione na 1. Dopiero teraz jest ustanowione połączenie TCP i możliwa jest komunikacja pomiędzy komputerem a serwerem.

f. Zamknij program Wireshark.

#### Do przemyślenia

- 1. W Wireshark wstępnie zdefiniowane jest wiele filtrów. W dużej sieci może być użytych wiele filtrów, które będą pokazywać różnego rodzaju ruch sieciowy. Które trzy filtry z listy mogą być najbardziej przydatne dla administratora sieci?
- 2. W jaki inny sposób można użyć programu Wireshark w sieci produkcyjnej?